# 從FirePOWER裝置的LCD面板執行診斷測試

### 目錄

<u>簡介</u> <u>背景資訊</u> <u>LCD面板元件</u> <u>重要注意事項</u> <u>環回測試準備</u> 從LCD面板運行診斷測試

# 簡介

本文檔介紹如何從LCD面板對Cisco FirePOWER 7000和8000系列裝置運行診斷測試。

**附註**:Cisco FirePOWER 7000和8000系列裝置具有一個LCD面板,可用於檢視裝置的各種資 訊。您還可以通過LCD面板而不是Web使用者介面(UI)來配置某些設定。

# 背景資訊

本節介紹LCD面板元件以及開始診斷測試之前的一些重要注意事項。

### LCD面板元件

液晶屏具有以下元件:

- 顯示 顯示包含兩行文本和一個多功能鍵對映。金鑰對映指示可以使用每個多功能金鑰執行的 操作。
- 多功能鍵 液晶屏面板上有四個多功能鍵(按鈕),可用於檢視系統資訊和完成基本配置任務 ,具體取決於液晶屏模式:

左側的兩個按鈕用於在清單中上下導航。

右兩個按鈕用於選擇面板上顯示的兩個專案之一。

提示:請參閱FireSIGHT安裝指南5.4.1版以瞭解更多有關金鑰對映的資訊。

#### 此圖說明LCD面板顯示器和按鈕:

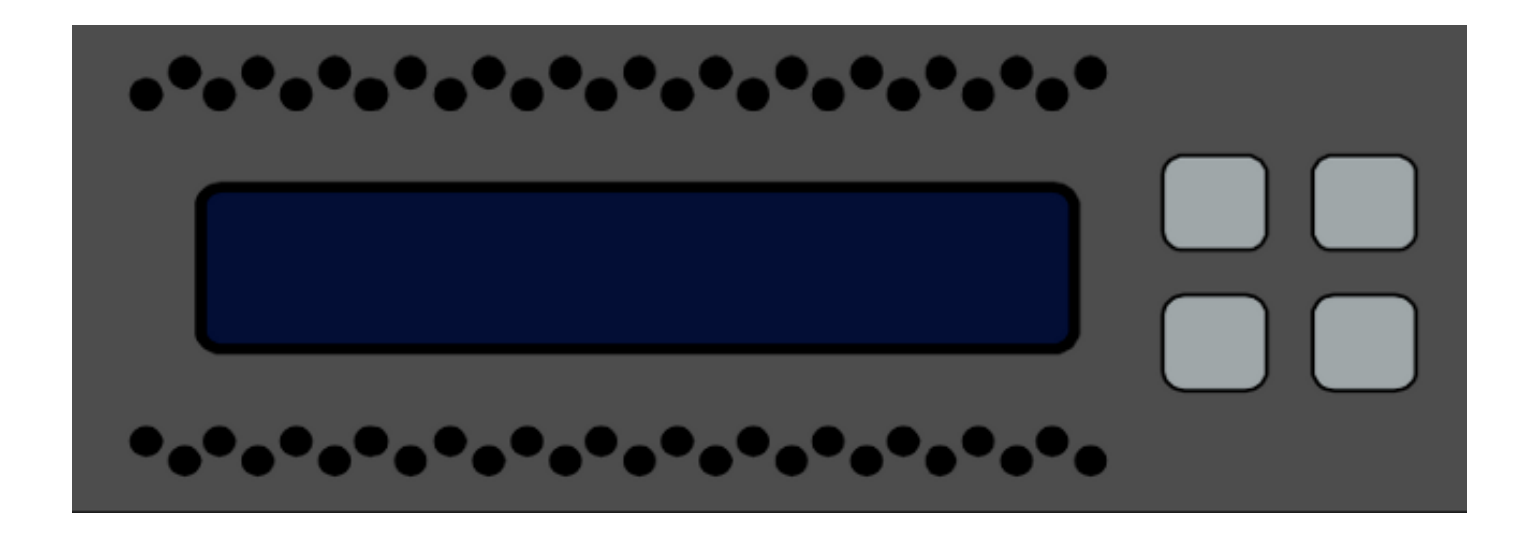

### 重要注意事項

執行診斷測試之前,請確保考慮到以下重要資訊:

- •必須在運行診斷測試之前將裝置從生產網路中移除。
- 運行診斷測試時,流量將中斷。思科建議您在維護時段執行診斷測試。
- 為了將環回測試作為診斷測試的一部分運行,您必須確保正確配置各個埠之間的電纜連線,如下一節所述。

### 環回測試準備

如果計畫將環回測試作為診斷測試的一部分,則必須對裝置上的兩個埠使用一根短乙太網電纜。

例如,在具有八個埠的3D7120系列裝置上,按如下方式連線電纜:

- 埠1到埠3
- 埠2到埠4
- •埠5到埠7
- 埠6到埠8

在8000系列裝置上,電纜連線取決於安裝的網路模組。對於4埠網路模組(包括銅纜和光纜),按 如下方式連線每個網路模組上的電纜:

- 埠1到埠3
- •埠2到埠4

堆疊網路模組必須連線埠1和埠2。如果系統使用同一型別(長距離(LR)或短距離(SR))的2埠網路模組 ,則網路模組必須彼此菊花鏈連線。例如,一個netmod的連線埠2必須連線到下一個netmod的連線 埠1,而且必須回圈到第一個netmod。

**注意**:請勿混合LR和SR網路模組。如果系統同時使用兩種型別的netmod,則它們必須位於兩 個單獨的鏈上。

## 從LCD面板運行診斷測試

附註:完成每個診斷測試大約需要15分鐘。測試完成後需要重新啟動系統。

完成以下步驟,即可執行診斷測試:

- 1. 按照上一節所述連線乙太網電纜。
- 2. 按任一LCD面板按鈕開始。
- 3. 選擇System Status。
- 4. 導覽並選取Diagnostics。

#### 5. 選擇**輸入組合**。

- 完成LCD面板上指示的動作,然後按住與閃爍符號對應的按鈕五秒。
   附註:必須按住按鈕至少五秒。然後系統提示您再按三個與閃爍符號對應的按鈕。此過程可確 保不會錯誤運行液晶屏診斷測試。
- 7. 出現警告消息。警告消息消失後,使用左上角按鈕選擇Accept:運行診斷。
  附註:此時,系統已準備好運行診斷測試。要使FirePOWER裝置恢復正常操作,必須重新啟動裝置。
- 8. 選擇要執行的測試(應同時執行這兩個測試):

#### 媒體診斷NFE0診斷

然後,裝置運行選定的診斷測試。

9. 如果所有測試均通過,則液晶屏顯示「Media DIAGS PASSED(介質診斷通過)」或「NFE DIAGS PASSED(NFE診斷通過)」。否則,螢幕將顯示失敗的測試清單,螢幕底部顯示 Exit。如果任何測試失敗,請記錄它們並選擇退出。

10. 重新啟動裝置。